# Eduroam How to connect

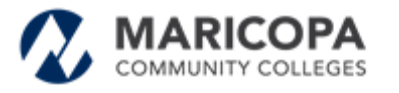

Information Technology Services

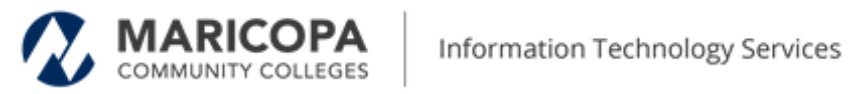

### **Table of Contents**

| Purpose                  | 2  |
|--------------------------|----|
| About Eduroam            | 2  |
| Connecting with Windows  | 3  |
| Using Eduroam on MacOS   | 5  |
| Using Eduroam on iOS     | 6  |
| Using Eduroam on Android | 10 |

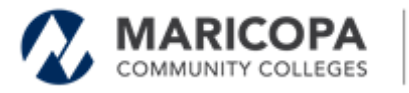

### Purpose

This document outlines how to connect to the 'eduroam' wireless network which is available at Maricopa County Community College locations.

### **About Eduroam**

Eduroam (education roaming) is a secure, worldwide roaming access service developed for the international research and education community. It allows students, researchers, and staff from <u>participating institutions</u> to obtain Internet connectivity across campus and when visiting other <u>participating institutions</u> by simply opening their laptops.

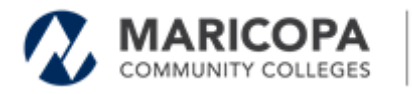

## **Connecting with Windows**

### Install the Configuration Assistant Tool (CAT)

- 1. Go to the eduroam CAT download (https://cat.eduroam.org/#) site.
- 2. Click the 'Click here to download your eduroam installer'
- 3. When the Organization Window pops up, select 'Maricopa County Community College District'
- 4. Click on the 'eduroam' button to download the installer.

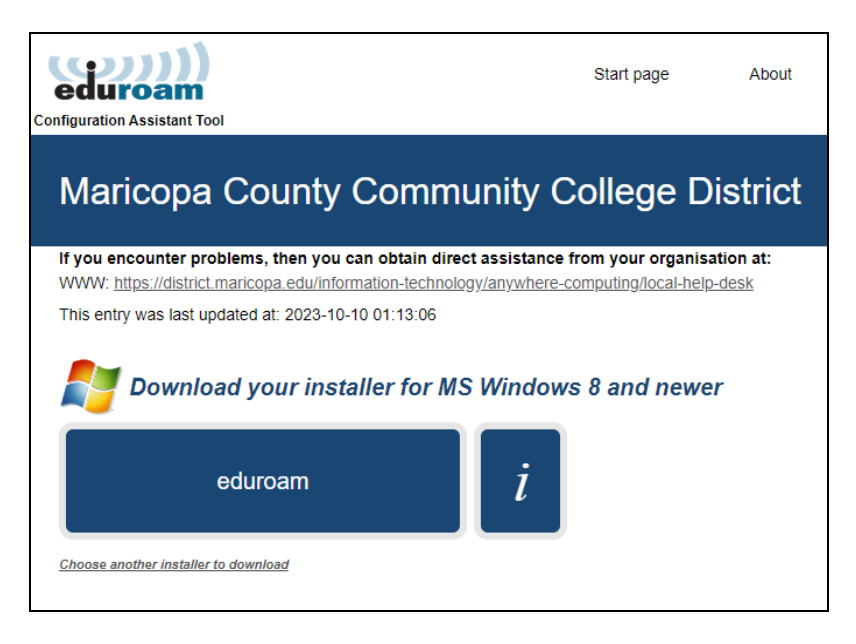

- 5. Open and run the installer.
- 6. When the Welcome to the eduroam installer appears, follow the onscreen instructions
  - a. Click Next to get started.
  - b. Click **OK** to continue with the installation.
  - c. Click Accept to accept the terms of use.
  - d. Click Next to continue.

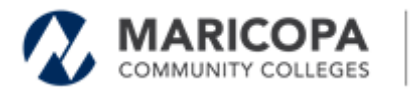

| User credentials              | (coc)))<br>eduroam |
|-------------------------------|--------------------|
|                               |                    |
| Username:                     |                    |
| Password:                     |                    |
| Repeat password:              |                    |
|                               |                    |
|                               |                    |
|                               |                    |
|                               |                    |
| Nullsoft Install System v3.04 |                    |
|                               | Install Cancel     |

- 7. Enter your Maricopa user credentials
  - a. Enter your MEID (MEID@maricopa.edu) in the username field.
  - b. Enter your MEID password in the password field.
  - c. Re-enter your **MEID password** in the *repeat* password field.
  - d. Click Install to continue.
  - e. If the Security Warning window appears. click Yes to install the certificate.
  - f. Click **Finish** to complete the installation.

While at an <u>MCCCD campus or other participating location</u>, search for and select the "**eduroam**" wireless network and click **Connect**. You should now be able to access the internet.

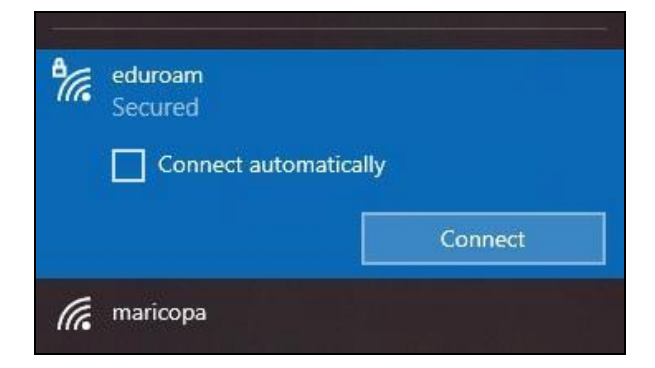

Please note: some locations may present you with an acknowledgment page to accept their terms and conditions. If presented with such a page, review and address accordingly.

If you are unable to connect, please contact your local help desk for assistance.

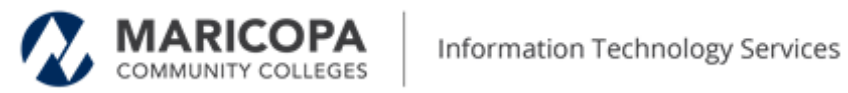

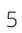

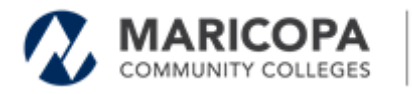

## **Using Eduroam on MacOS**

### Install the Configuration Assistant Tool (CAT)

- 1. Go to the eduroam CAT download site
- 2. Click the 'Click here to download your eduroam installer'
- 3. When the Organisation Window pops up, select 'Maricopa County Community College District'
- 4. Click on the 'eduroam' button to download the installer.

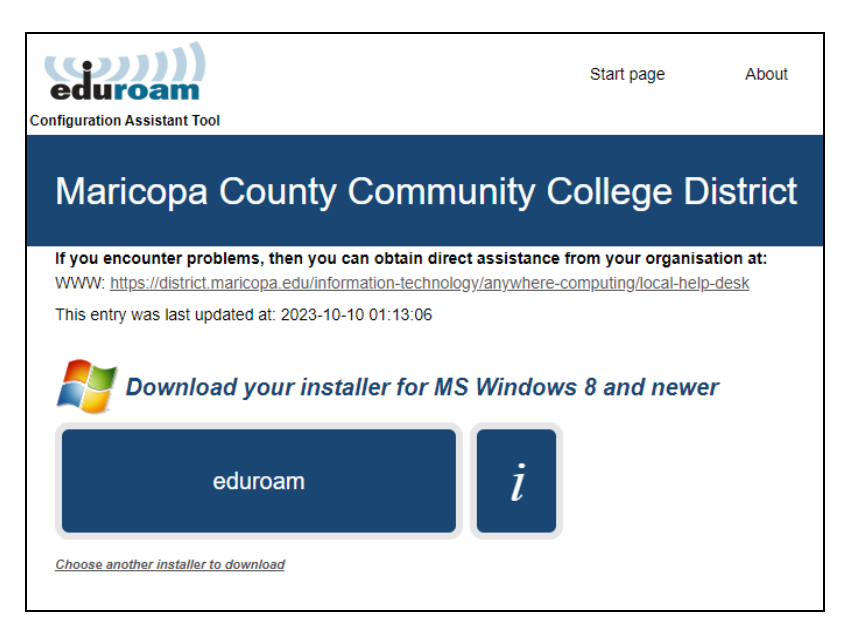

5. Open and run the installer

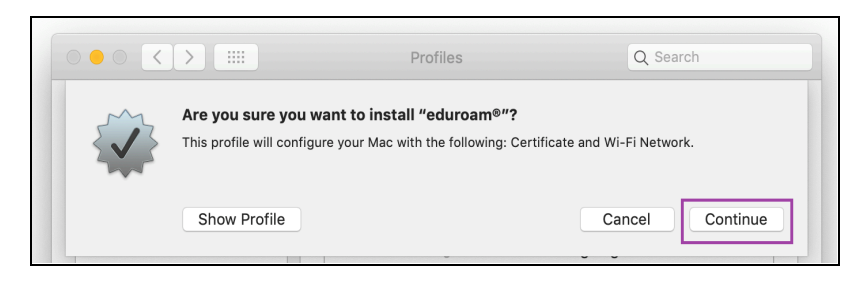

- 6. Click Continue
- 7. When asked 'Are you sure you want to install "eduroam" click Continue
- 8. When prompted to verify a certificate, click Continue
- 9. When prompted "Are you sure you want to install the profile 'eduroam'?", click Continue
- 10. Enter your **MEID@maricopa.edu** in the **Username** screen

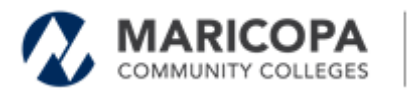

| 🐼 Enterprise Network |                                      |  |  |  |
|----------------------|--------------------------------------|--|--|--|
| Enter settings fo    | or the enterprise network "eduroam": |  |  |  |
| Username:            | MEID@maricopa.edu                    |  |  |  |
| Password:            | •••••                                |  |  |  |
|                      |                                      |  |  |  |
|                      |                                      |  |  |  |
|                      |                                      |  |  |  |
|                      |                                      |  |  |  |
|                      |                                      |  |  |  |

- 11. Enter your **MEID password** in the Enter **Password** screen. Click **Install**.
- 12. When prompted "Are you sure you want to install profile 'eduroam'?", click Install
- 13. When prompted that 'Profiles/MDM want to make changes', enter your **administrative** credentials for your device. Click **OK**
- 14. eduroam should now be listed in the Profiles window

#### Connect to eduroam

While at an <u>MCCCD campus or other participating location</u>, search for and select the "**eduroam**" wireless network and click on it. You should now be able to access the internet.

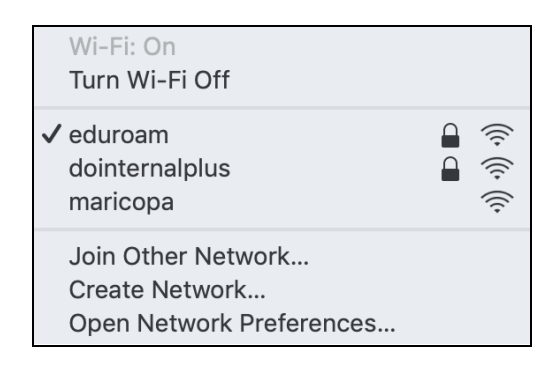

Please note: some locations may present you with an acknowledgment page to accept their terms and conditions. If presented with such a page, review and address accordingly.

If you are unable to connect, please contact your local help desk for assistance.

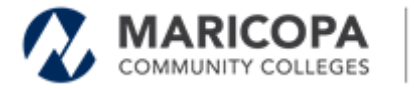

# Using Eduroam on iOS

### Install the Configuration Assistant Tool (CAT)

- 1. Go to the eduroam CAT download site or scan the QR code on your device.
- 2. Tap **Download your eduroam installer** for Apple iOS mobile devices to get started.

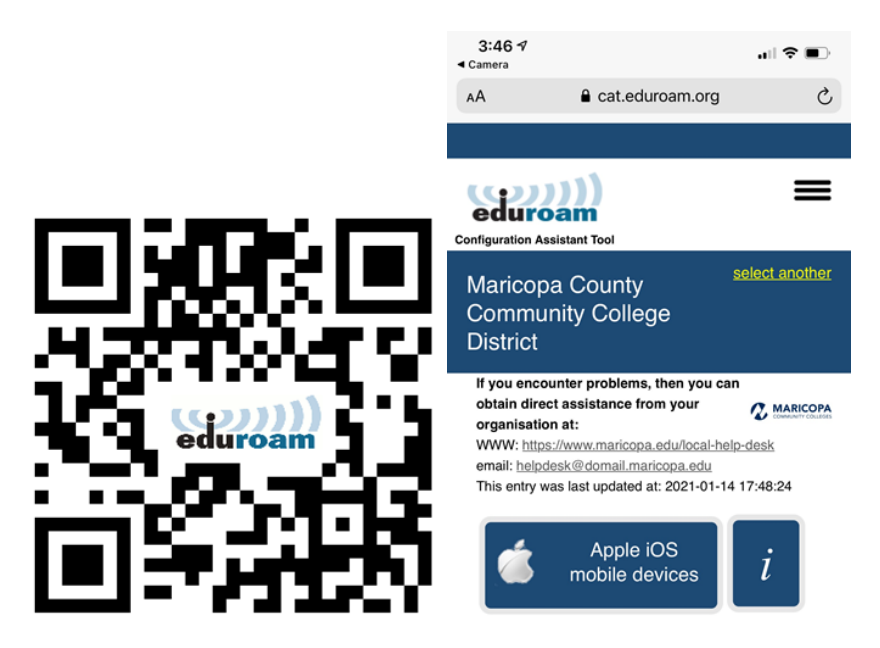

### Create the eduroam profile on your device

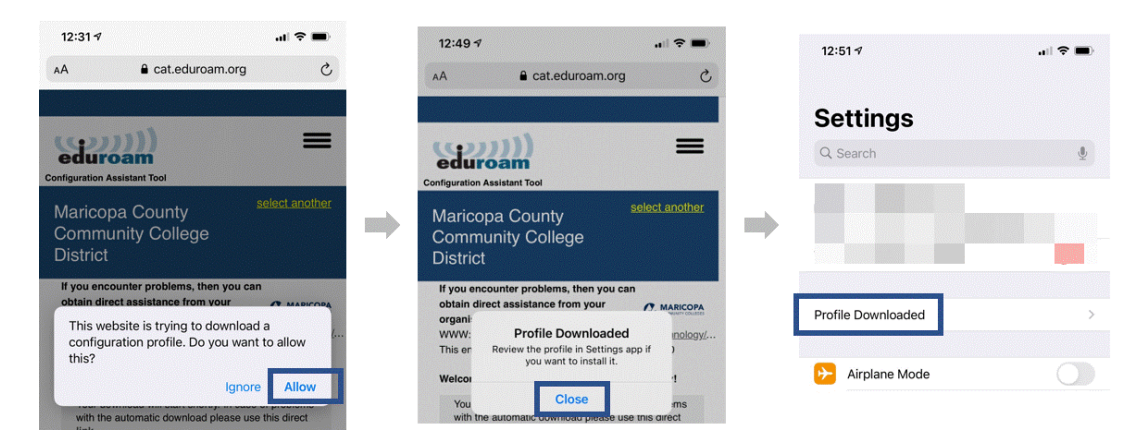

- 1. Tap **Allow** to approve downloading the configuration profile to your device.
- 2. Once the profile has been downloaded, go to **Settings** and tap **Profile Downloaded** to continue.
- 3. Tap **Install** to install the profile.
- 4. Enter the **Passcode** on your device.
- 5. Tap **Next** on the **Consent** screen to accept the terms of use.

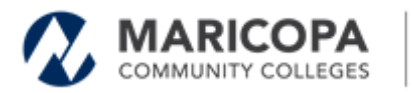

6. Tap **Install** on the **Warning** screen to continue.

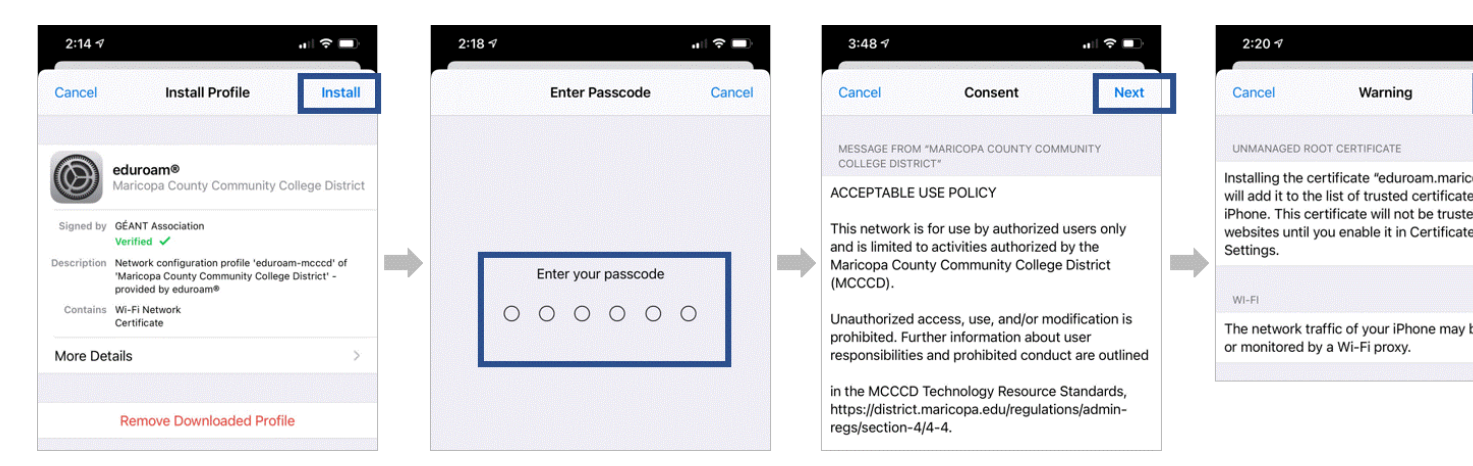

#### Enter your Maricopa account details and complete the profile

Follow these steps to enter your Maricopa MEID account information.

- 1. Enter your MEID (MEID@maricopa.edu) in the Username screen. Tap Next.
- 2. Enter your **MEID password** in the Enter Password screen. Tap Next.
- 3. Tap Done in the Profile Installed screen.
- 4. The eduroam profile will appear on your device's screen.

| 3:00 ⋪ 🕕 🗢 🗩                                        | 3:01 1 ? 🗩                                             | 3:01 7 🔐 🗢 🖿                                                                                                    | 3:02 ∜                                     |
|-----------------------------------------------------|--------------------------------------------------------|----------------------------------------------------------------------------------------------------|--------------------------------------------|
| Cancel Enter Username Next                          | Cancel Enter Password Next                             | Profile Installed Done                                                                                                    | Ceneral Profile                            |
|                                                     |                                                        |                                                                                                    | CONFIGURATION PROFILE                      |
| ENTER YOUR USERNAME FOR THE WI-FI NETWORK "EDUROAM" | ENTER YOUR PASSWORD FOR THE WI-FI NETWORK<br>"EDUROAM" | eduroam®<br>Maricopa County Community College District                                                                                                    | Maricopa County Community College District |
| Requested by the "eduroam®" profile                 | Requested by the "eduroam®" profile                    | Signed by GÉANT Association<br>Verified ✓                                                                                                    |                                            |
|                                                     |                                                        | Sescription retevork computation profile educarianinocco of<br>'Maricopa County Community College District' -<br>provided by educam®<br>Contains Wi-Fi Network |                                            |
|                                                     |                                                        | Certificate                                                                                                    |                                            |

#### **Connect to eduroam**

When you are at an <u>MCCCD campus or other participating location</u> with eduroam, search for and select the "**eduroam**" wireless network.

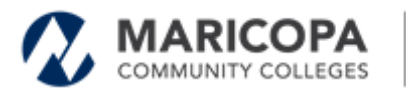

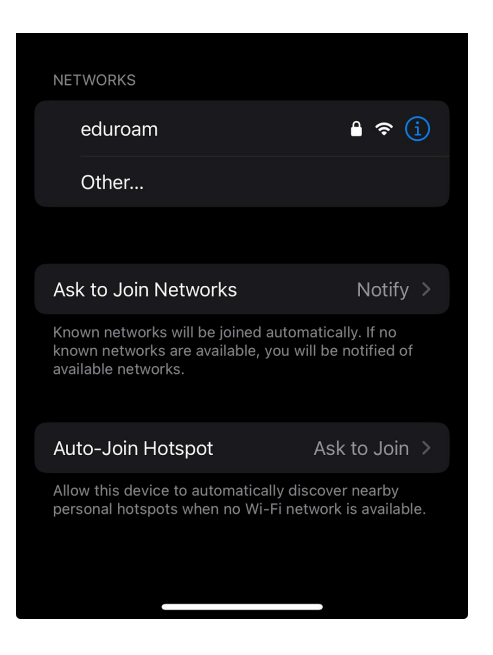

Please note: some locations may present you with an acknowledgment page to accept their terms and conditions. If presented with such a page, review and address accordingly.

If you can't connect, please contact your <u>local help desk</u> for assistance.

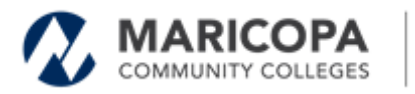

# **Using Eduroam on Android**

### Install the Configuration Assistant Tool (CAT)

1. If not installed already, open the Google Play Store on your device and install the "**geteduroam**" App.

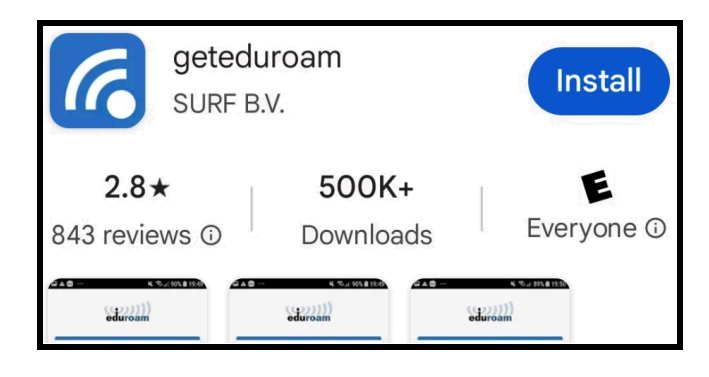

- 2. On your device, go to the eduroam CAT download site.
- 3. Click on the button that says Click here to download your Eduroam Installer.
- 4. Search for Maricopa Community Colleges.
- 5. Select Download your Installer for Android 8 or higher
  - a. Important: Make sure you have installed the geteduroam app first
- 6. After the file is downloaded click '**open**' at the top of the screen

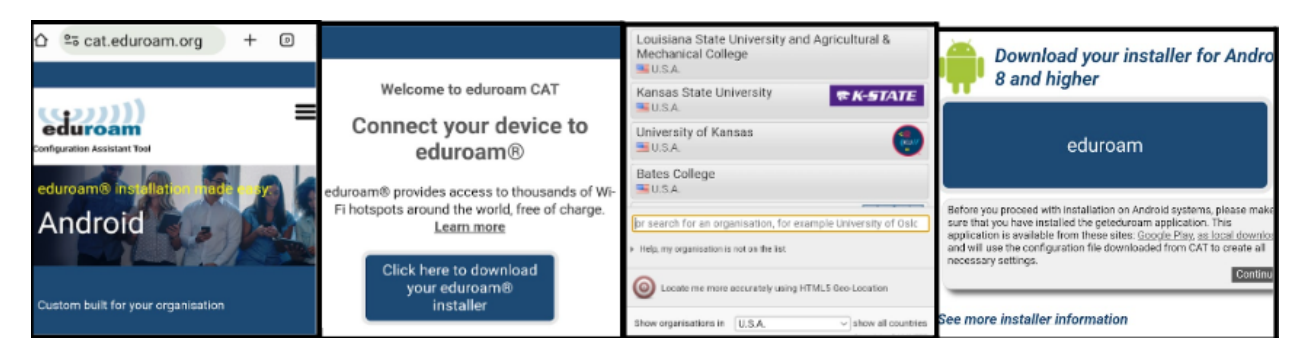

- 7. When prompted to 'Allow suggested Wi-Fi Networks?, Click 'Allow'
- 8. When prompted to 'Save this network", click 'Savel'

### Connect to eduroam

When you are at an <u>MCCCD campus or other participating location</u> with eduroam, search for and select the "**eduroam**" wireless network. Click **Connect**.

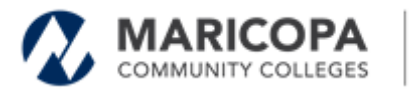

Information Technology Services

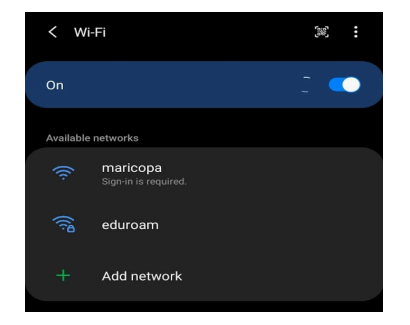

Please note: some locations may present you with an acknowledgment page to accept their terms and conditions. If presented with such a page, review and address accordingly.

If you can't connect, please contact your <u>local help desk</u> for assistance.